### CHAPTER 9

# **Provisioning ATM**

This chapter describes the procedures to provision the following line cards for ATM services:

- MSDSL-2W (shown in EMS as HDSL2/MS4)
- T1-2-V35
- OC3-AUPSR

### Line Provisioning

Starting from node view, double-click the facility to be provisioned. EMS launches the line provisioning window. (See Figure 9-1.)

| T1-2,V.35 Line Provision for 6732 | node: node1             | ×                     |
|-----------------------------------|-------------------------|-----------------------|
| T1-2,V.35 Basic Provisioning      | 6732 Hame:              | node1                 |
| 15-Min PM Threshold               | T1-2,V.35 Card:         | 4                     |
| 1.Dau PM Threshold                | T1-2,V.35 Line:         |                       |
| 1-Day i Minieshold                | Admin Status:           | OutOfService —        |
| 15-Min PM Data                    | Operation Status:       | Down                  |
| 1-Day PM Data                     | Line Coding:            |                       |
| Ear End 15-Min PM Data            | BSA Mapping             |                       |
|                                   | Line Mode:              |                       |
| Far End 1-Day PM Data             | Line Buildout:          | 0-133 Feet -          |
| Exit                              | Loopback:               |                       |
|                                   | Reset PM Count:         | No -                  |
|                                   | Line Test:              | Off                   |
|                                   | Line Power:             |                       |
|                                   | Bundle Size:            |                       |
|                                   | T1-2,V.35 Problem List: | Far End Loopback      |
|                                   |                         |                       |
|                                   |                         |                       |
|                                   |                         |                       |
|                                   | Apply                   | Refresh DS0 Signaling |
|                                   |                         |                       |

#### Figure 9-1 Provisioning Line for ATM

The following fields must be set correctly before ATM can be provisioned on the facility:

- Line Frame Type: Set to HDLU-C or HDLU-R. Endpoints of an ATM virtual channel (VC) should be set to HDLU-R.
- **Bundle Size**: Set to the maximum number of DS0 channels provisioned to carry data traffic. This must be greater than 0 to enable ATM provisioning.

Close the line provisioning window by clicking the **Exit** tab. The line can now be provisioned for ATM.

### Assigning Virtual Paths and Virtual Channels

Each line must be provisioned with at least one virtual path (VP) and one virtual channel (VC) before ATM traffic can be accommodated.

Step 1 Starting from node view, right-click the facility to be provisioned, and select ATM Provisioning from the popup menu. EMS launches the ATM provisioning window. (See Figure 9-2.)

#### Figure 9-2 ATM Provisioning Window

| ATM Provision for 6732 node: | node8                 | ×       |
|------------------------------|-----------------------|---------|
| ATM Interface Provisioning   | NE Name:              | node8   |
| VP/VC Modify and Delete      | T1-2,V.35 Card:       | 4       |
| ·                            | T1-2,V.35 Line:       | 1       |
| VP/VC Assignment             | ATM Interface Type:   | UNI 🗖   |
| Exit                         | Configured VPs Count: | 1       |
|                              | Configured VCs Count: | 1       |
|                              | Max Active VPI Bits:  | 8       |
|                              | Max Active VCI Bits:  | 14      |
|                              | Cell Scrambling:      | No 🖃    |
|                              | Apply                 | Refresh |
|                              |                       |         |

- **Step 2** The following ATM parameters should be set according to the ATM application being used:
  - ATM Interface Type
  - Max Active VPI Bits and Max Active VCI Bits
  - Cell Scrambling
- Step 3 Click the VP/VC Assignment tab. EMS launches the VP/VC assignment window. (See Figure 9-3.)

### Figure 9-3 VP/VC Assignment Window

| ATMInistace Provisioning | BE Hanner             | Pebon  |                | VPI | VO | 0.0 | 20 |
|--------------------------|-----------------------|--------|----------------|-----|----|-----|----|
| VP//C Nodily and Delete  | 71-2, V. 10 Card      | 10     | AbiAC FINE     |     |    |     |    |
| WALLANGTOOR              | VPI Frome             |        |                |     |    |     |    |
| Est                      | Tet                   |        | <u> </u>       |     |    |     |    |
|                          | VCI From:             | 12     | _              |     |    |     |    |
|                          | Tec                   |        |                |     |    |     |    |
|                          | Segment VP End Point: | No -   |                |     |    |     |    |
|                          | Segment VC End Paint: | No -   |                |     |    |     |    |
|                          | VC AAL Type:          | Nos    |                |     |    |     |    |
|                          |                       |        |                |     |    |     |    |
|                          |                       |        |                |     |    |     |    |
|                          |                       |        |                |     |    | - 1 | ٠ċ |
|                          |                       | 121/17 | distant in the |     |    |     | -  |

**Step 4** Set the following ATM parameters:

- VPI From/To: Enter the range of VPIs to be assigned to this line.
- VCI From/To: Enter the range of VCIs to be assigned to this line.
- Segment VP Endpoint
- Segment VC Endpoint
- VC AAL Type: Select AAL5 to provision the new VCs for ATM Adaptation Layer 5 (AAL5), or select None to provision VCs without using an adaption layer.
- **Step 5** Click **Create VP** to provision the VPs, and click **Create VC** to provision the VCs. The newly created VPs and VCs appear in the **VP/VC List** at the right side of the window.

### Deleting VPs and VCs

To delete VPs and VCs provisioned on a particular line, right-click the line icon in node view, and select **ATM Provisioning** from the pop-up menu. Click the **VP/VC Modify and Delete** tab. EMS displays a list of VPs and VCs provisioned on the line. (See Figure 9-4.)

| ATM Provision for 6732 node: 1 | node9                 |       |                |     |          |      | × |
|--------------------------------|-----------------------|-------|----------------|-----|----------|------|---|
| ATM Interface Provisioning     | NE Name:              | node9 |                | VPI | VCI      | C.C. |   |
| VP/VC Modify and Delete        | T1-2,V.35 Card:       | 10    | VP/VC List:    | 1   |          |      |   |
|                                | T1-2,V.35 Line:       | 1     |                | 1   | 32       |      |   |
| VP/VC Assignment               | VPI :                 |       |                | 1   | 33       |      |   |
| Exit                           | VCI:                  |       |                | 1   | 34       |      |   |
|                                | Segment VP End Point: |       |                | 1   | 35       |      |   |
|                                | Segment VC End Point: |       |                |     | 36       |      |   |
|                                | VC AAL Type:          |       |                |     | 37       |      |   |
|                                |                       |       |                |     | 30<br>39 |      |   |
|                                |                       |       |                | 1   | 55       |      |   |
|                                |                       |       |                |     |          |      |   |
|                                |                       |       |                |     |          |      |   |
|                                |                       |       |                |     |          |      |   |
|                                |                       |       |                |     |          |      |   |
|                                |                       |       |                |     |          |      | Ţ |
|                                |                       |       |                | •   |          |      |   |
|                                |                       | Apply | Delete Refresh |     |          |      |   |
|                                |                       |       |                |     |          |      | _ |

Figure 9-4 VP/VC Assignment Window

In the **VP/VC List** at the right side of the window, highlight the VPs and VCs to be deleted. Click **Delete** to remove the VPs and VCs. EMS removes the deleted VPs and VCs from the list.

# **ATM Cross Connect**

After a line had been provisioned with a VP/VC, you can create an ATM cross connect to another line in the NE chassis:

- **Step 1** To start ATM cross connect provisioning, enter the node view of the node to be provisioned. Move the cursor to the specific line that will be provisioned.
- **Step 2** Right-click the line and select **ATM Cross Connect**. EMS creates a list of all available VP/VCs on the line. (See Figure 9-5.)

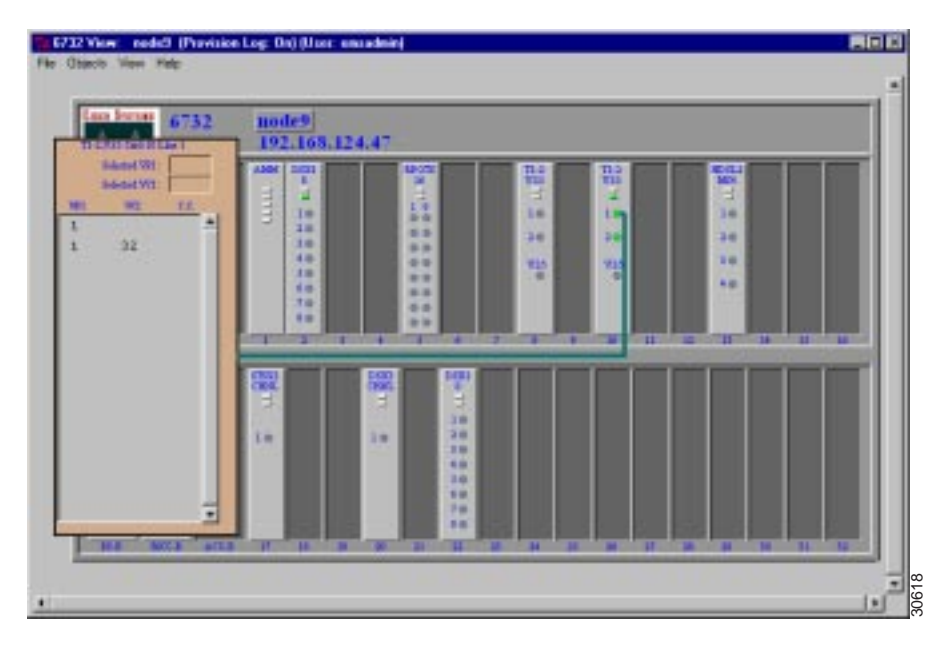

### Figure 9-5 ATM Cross Connect VP/VC Display

**Step 3** Highlight the VP/VC to be cross connected. EMS displays the VP/VC number in the **Selected VPI** and **Selected VCI** windows at the top of the list. (See Figure 9-6.) Click the Selected VCI text box, and drag the cursor to the desired facility.

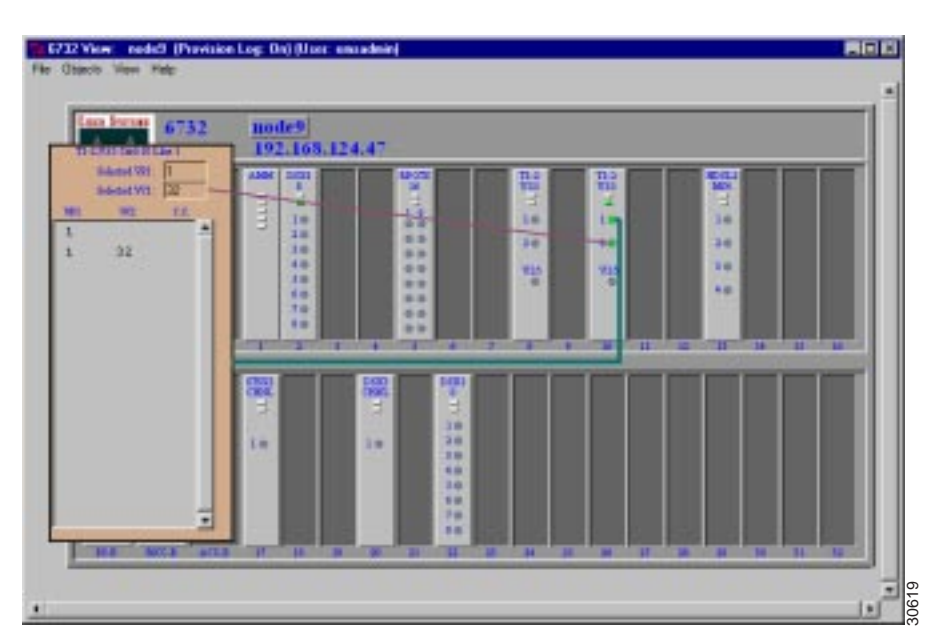

#### Figure 9-6 Draw ATM Cross Connect

Step 4 After the visual cross connect is drawn, EMS launches the ATM Cross Connect Provisioning window. (See Figure 9-7.) The VP/VC list on the left shows all VP/VCs for the source (originating) line, and the VP/VC list on the right shows VP/VCs for the destination line.

| ATH Case Connect Provisioning<br>ATH Creat Connect Conten<br>Ealt | T1-2, V, IS Card<br>T1-2, V, IS Card<br>Selected VT1:<br>Selected VC1: | 10<br>1<br>1<br>32 |          |     | 11-2,0,35 Cards<br>11-2,0,35 Lines<br>Connected VPS1<br>Cannected VCI: | 90)<br>2      |    |           |
|-------------------------------------------------------------------|------------------------------------------------------------------------|--------------------|----------|-----|------------------------------------------------------------------------|---------------|----|-----------|
|                                                                   | VP VC Link                                                             | 1<br>1             | V0<br>32 | CC. | WP/VCLINE                                                              | VFI<br>1<br>1 | 93 | <u></u> * |
|                                                                   |                                                                        |                    |          |     | Deare                                                                  | •             |    |           |

### Figure 9-7 ATM Cross Connect Provisioning Window

- **Step 5** Highlight the source VP/VC to be cross connected in the left **VP/VC List**, then highlight the destination VP/VC in the right **VP/VC List**. You must select one VP/VC on each line.
- Step 6 Click Create to provision the ATM cross connection. Once the cross connection is established, EMS displays the letter y next to the connected VP/VC on each line. (See Figure 9-8.)

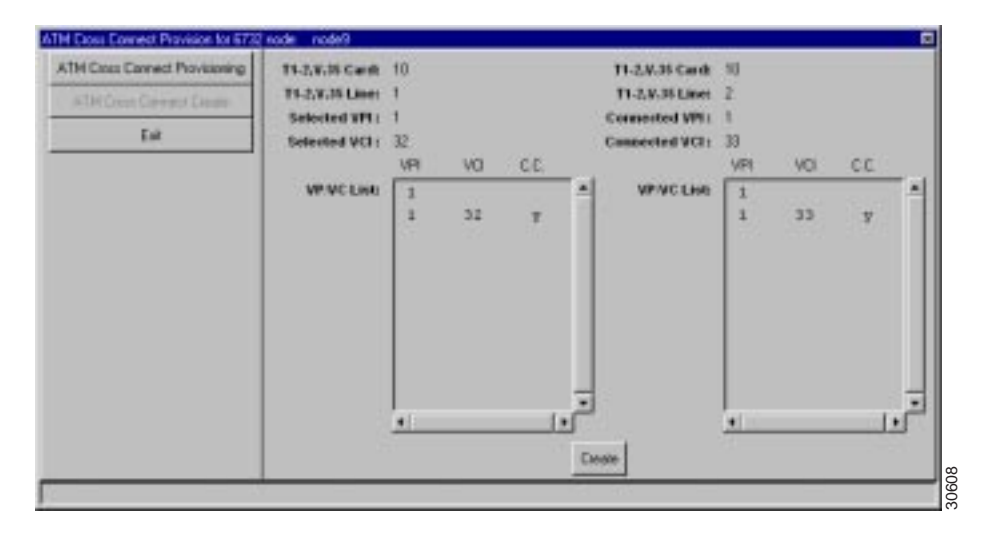

#### Figure 9-8 ATM Cross Connections Confirmed

### **Delete ATM Cross Connections**

To delete ATM cross connections, right-click on a line in node view, and select **ATM Cross Connect** from the popup menu. EMS launches the ATM cross connect provisioning window. (See Figure 9-9.) The **VP/VC List** displays all VP/VCs configured on the line.

| TH Dear Connect Dearer ing<br>ATH Dear Connect Deale<br>Ent | T1-2,V.35 Card:<br>T1-2,V.35 Line:<br>Selected VPI:<br>Selected VCI: | 10<br>1<br>1<br>32 |    |     |         | Card Type:<br>Card:<br>Line:<br>Connected VPI: | 11-29-35<br>10<br>2<br>33 |
|-------------------------------------------------------------|----------------------------------------------------------------------|--------------------|----|-----|---------|------------------------------------------------|---------------------------|
|                                                             | WP/WC Lint:                                                          | 1                  | 32 | 7   |         | Connected VCI:                                 |                           |
|                                                             |                                                                      |                    |    |     |         |                                                |                           |
|                                                             |                                                                      | •                  |    | Deb | .'<br>* |                                                |                           |

Figure 9-9 ATM Cross Connect Provisioning Window

Highlight the VP/VCs to be deleted, then click **Delete**. EMS removes the deleted cross connections from the VP/VC list display.

# Close ATM Cross Connect Display

To close the ATM cross connect display, right-click on the VPI/VCI list in node view, and select **End ATM Cross Connect Display** from the popup menu. EMS closes the cross connect display.